## **Opt-In to Text Messaging**

This quick reference guide (QRG) provides instructions on how to opt-in to text messaging in Workday. These text messages do not take the place of any safety alert system and are meant to provide information and support from your institutional support network!

To opt-in to text messaging, complete the following steps.

## **OPT-IN FROM MY ACCOUNT**

From the Workday Home page:

- 1. Click the **Profile** icon in the top right-hand corner of the screen.
- 2. Select My Account from the dropdown list.

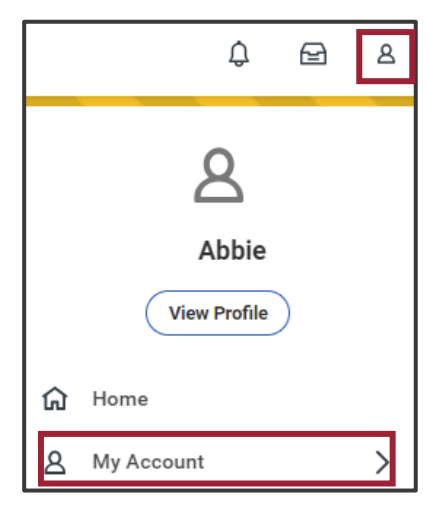

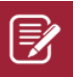

UNIVERSITY OF ARKANSAS SYSTEM powered by Workday

<u>Note</u>: Depending on your institution this might be your Student ID Photo instead of the default icon.

- 3. Select Change Preferences.
- 4. Scroll down and select **SMS** on the left-hand side of the screen.

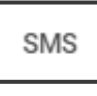

- 5. Confirm the **Contact Method for Supported Countries** is the correct contact number.
  - Note: Clicking the **X** beside the contact will allow you to select a new number from the dropdown list. If you need to add a new phone number, please access the <u>Student Self-Service: Change My</u> <u>Contact Information</u> QRG for support.
- 6. Check the **I consent** box.

I consent to receive periodic automated text messages

7. Click **OK**.

~

8. Respond **YES** to the automated message sent to the selected contact number.

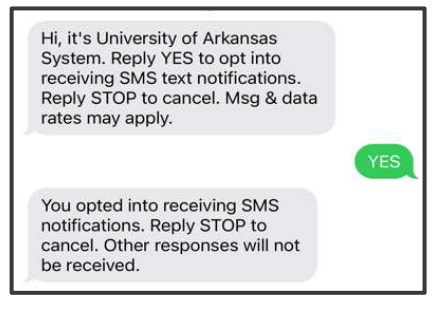

## **Opt-In to Text Messaging**

## **OPT-IN FROM STUDENT PROFILE**

It is also possible to opt-in to text messaging from your student profile. To opt-in to texting from the Workday Home page:

- 1. Click the **Profile** icon in the top right-hand corner of the screen.
- 2. Select View Profile from the dropdown list.

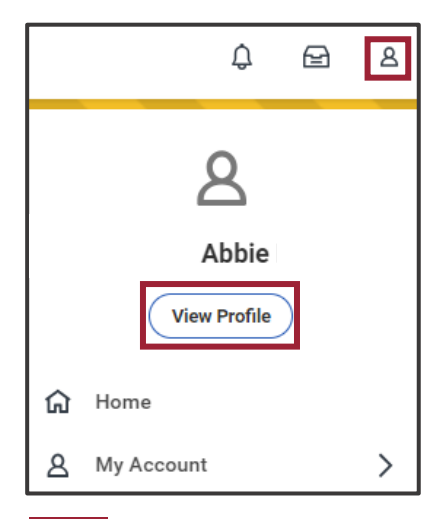

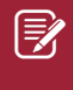

Note: Depending on your institution this might be your Student ID Photo instead of the default icon.

3. Select **Contact** from the Student Profile Menu.

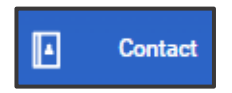

UNIVERSITY OF ARKANSAS SYSTEM powered by Workday.

- 4. Click the **Edit** button.
- Under the Phone section delete your current Phone Number. You must delete your current phone number even if it is the correct phone number for you.
- 6. Enter the **Phone Number** you wish to opt-in to text messaging.

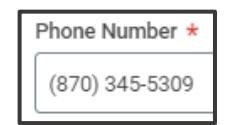

7. Check the **I consent** box.

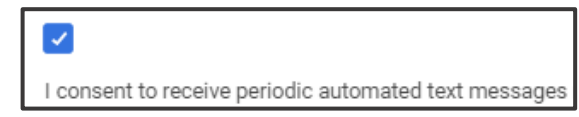

- 8. Click Submit.
- 9. Respond **YES** to the automated message sent to the selected contact number.

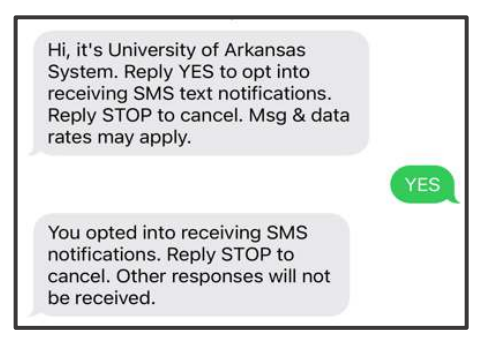

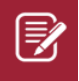

<u>Note</u>: Reply **STOP** at any time to opt out of text messaging.